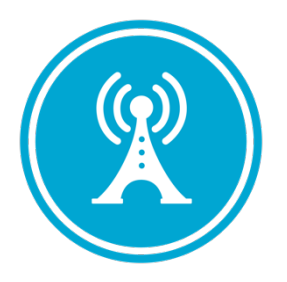

# **VS GUI User Guide Addendum**

Release 1.7.19.1 Update

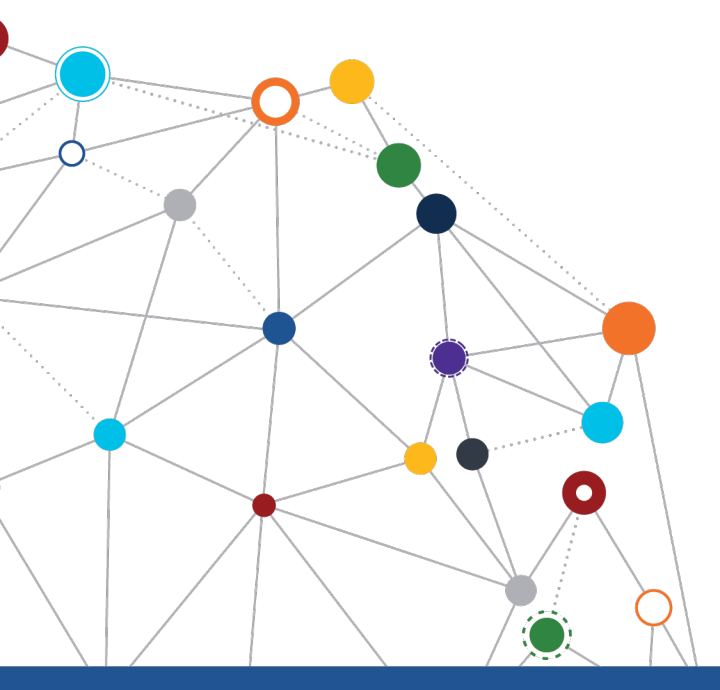

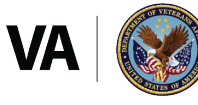

U.S. Department of Veterans Affairs Office of Information and Technology Enterprise Program Management Office

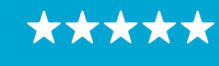

Enterprise Program Management Office

## **Revision History**

| Date       | Revision | Description                                                                                                    | Author                           |
|------------|----------|----------------------------------------------------------------------------------------------------|----------------------------------|
| 02/18/2022 | 1.1      | <ul> <li>Incremented release version to VS<br/>GUI 1.7.19.1</li> <li>Added new section – VVS Time Zone<br/>Updates</li> </ul> | VSE PMO<br><mark>REDACTED</mark> |
| 02/09/2022 | 1.0      | Created Release Documentation                                                                                                 | VSE PMO<br><mark>REDACTED</mark> |

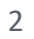

Enterprise Program Management Office

## **Table of Contents**

| 1 | Introd    | uction                                                                                      | 4   |
|---|-----------|---------------------------------------------------------------------------------------------|-----|
|   | 1.1 Purp  | oose                                                                                        | 4   |
|   | 1.2 Ove   | rview                                                                                       | 4   |
|   | 1.3 Disc  | laimers                                                                                     | 4   |
|   | 1.3.1     | Software Disclaimers                                                                        | 4   |
|   | 1.3.2     | Documentation Disclaimers                                                                   | 4   |
|   | 1.4 Proj  | ect References                                                                              | 5   |
|   | 1.4.1     | Information                                                                                 | 5   |
| 2 | Systen    | n Summary                                                                                   | 6   |
| 3 | Key Fe    | ature Update in Version 1.7.19.1                                                            | 6   |
|   | 3.1 Upd   | ate the Patient Indicated Date (PID) on a request reopened from appointment that is no-show | ed6 |
|   | 3.2 Upd   | ate Patient Indicated Date (PID) when rescheduling an appointment that was no-showed or     |     |
|   | cancelled | by patient                                                                                  | 8   |
|   | 33 \/\/S  | Time Zone Undates                                                                           | 10  |

## **List of Figures**

| Figure 1: No-showed Appointment                                                           | 6     |
|-------------------------------------------------------------------------------------------|-------|
| Figure 2: Request Returned to the RM Grid                                                 | 6     |
| Figure 3: Editing an Appointment Request from the RM Grid                                 | 7     |
| Figure 4: The PID Date is Now Editable from Edit Appointment Request Window               | 7     |
| Figure 5: Clinic Calendar                                                                 | 8     |
| Figure 6: Add an Appointment from the Clinic Calendar                                     | 8     |
| Figure 7: New Appointment Window                                                          | 9     |
| Figure 8: For Appointments Cancelled by Patient or No-Showed the PID Date is Now Editable | le.10 |
| Figure 9: Video Visit Service Error                                                       | 10    |

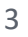

\*\*\*\*

## **1** Introduction

Department of Veterans Affairs (VA) Veterans Health Information Systems and Technology Architecture (VistA) Scheduling Graphical User Interface (VS GUI) module is the Windows GUI version of the Patient Information Management System (PIMS) Scheduling module. It provides appointment management functions included in PIMS Scheduling, but with the added convenience and usability of a GUI.

### 1.1 Purpose

The Veterans Health Administration (VHA) Office of Veterans Access to Care (OVAC) requested an enterprise enhancement for the VS package that supports COVID-19 response. The enhancement reduces operating costs for VHA and improves operational efficiencies, resulting in patient-centered access to care, coordinated care, increased customer satisfaction, and the reduction of excessive cycle/wait time for scheduling patients.

### 1.2 Overview

VS GUI is a software module that allows schedulers to make appointments quickly by viewing multiple appointment request types and multiple clinics in one screen. A scheduler can easily view patient requests for service, find the next available open appointment, view the provider's availability in multiple clinics, and track a patient's appointment process. Refer to <u>System</u> <u>Summary</u> for a more detailed description of VS GUI functionality.

### 1.3 Disclaimers

## 1.3.1 Software Disclaimers

This software was developed at the Department of Veterans Affairs (VA) by employees of the Federal Government in the course of their official duties. Pursuant to title 17 Section 105 of the United States Code this software is not subject to copyright protection and is in the public domain. VA assumes no responsibility whatsoever for its use by other parties, and makes no guarantees, expressed or implied, about its quality, reliability, or any other characteristic. We would appreciate acknowledgement if the software is used. This software can be redistributed and/or modified freely if any derivative works bear some notice that they are derived from it, and any modified versions bear some notice that they have been modified.

## 1.3.2 Documentation Disclaimers

The appearance of external hyperlink references in this manual does not constitute endorsement by the Department of Veterans Affairs (VA) of this Web site or the information, products, or services contained therein. The VA does not exercise any editorial control over the information you may find at these locations. Such links are provided and are consistent with the stated purpose of the VA.

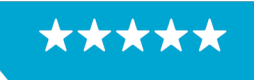

#### OFFICE OF INFORMATION AND TECHNOLOGY Enterprise Program Management Office

#### **1.4 Project References**

#### 1.4.1 Information

The VS GUI points of contact (POCs) include:

- » OVAC Program Office REDACTED
- » TeleHealth & Scheduling Technical Manager REDACTED
- » OVAC Emerging Technologies Acting Legacy Program Manager REDACTED
- » OVAC Emerging Technologies VSE Subject Matter Expert (SME) REDACTED
- » OVAC Emerging Technologies VSE Subject Matter Expert (SME) REDACTED

#### **VSE** Resources

- » Veterans Health Administration (VHA) VSE SharePoint: REDACTED
- » VA Software Document Library (VDL) Scheduling (VSE manuals near the bottom)
- » National Return to Clinic (RTC) Order: REDACTED

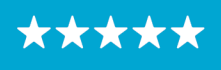

## 2 System Summary

The VSE project delivers a series of enhancements to legacy VistA Scheduling Version 5.3 via the VS GUI application.

This update is for the nationally released version 1.7.19.1, which includes VS GUI 1.7.19.1 and Emergency VistA patch SD\*5.3\*805. At time of publishing, install period is projected for February 2022.

VistA Scheduling (VS) Graphical User Interface (GUI) Release 1.7.19.1 and SD\*5.3\*805 includes several defect corrections and enhancements. These include accessibility improvements in the Help section, the Appointment Letter window, and the Reports tab, as well as back-end updates to correct a check-in step recording issue, updates to support future modernization, and changes to support future time zone conversion fixes. Functionality changes in this release, detailed in later sections, include allowing a user to update the Patient Indicated Date (PID) when rescheduling an appointment that has been Cancelled by Patient or No-Showed, and allowing the user to update the PID on a request reopened due to no-show.

## **3** Key Feature Update in Version 1.7.19.1

# **3.1** Update the Patient Indicated Date (PID) on a request reopened from appointment that is no-showed

When an appointment is no-showed or cancelled by patient, the associated request returns to the Request Management (RM) Grid. Users may now edit the PID on requests reopened due to no-show. Editing the PID on requests reopened due to patient cancellation is existing functionality.

| Date 🕅             | Clinic           | Status 🗸 | Checkin Step 🟹 📤 |
|--------------------|------------------|----------|------------------|
| Feb 08, 2022@15:00 | CHY ACUTE CARE 3 | NO-SHOW  | =                |

Figure 1: No-showed Appointment

| REQUEST T WAIT TIME AIL Days - COVID PRIORITY T PATIENT NAME T SSN CA PHONE CA LETTER T MRTC SCVISIT T TELEPHONE PRIORITY T PL | T ENTERED T REQUESTOR   | REQUESTED BY |
|----------------------------------------------------------------------------------------------------|-------------------------|--------------|
| APPT         0         PORCARO         ✓         (222) 222-2222         GROUP 1         02/0                                   | 2022 02/08/2022 PATIENT | PATIENT      |
|                                                                                                    |                         |              |
|                                                                                                    |                         |              |
| Parall' has been renamed to "DFCSch" (Batient Centered Schedulino)                                                             |                         | Page 1 of 1  |

Figure 2: Request Returned to the RM Grid

Users may now edit the PID on reopened Appointment (APPT) or Return to Clinic (RTC) requests resulting from no-shows.

1. Right click on the request and select APPT/VETERAN Disposition > Edit Request

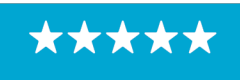

Enterprise Program Management Office

| REQUE        | ST T | WAIT 1 | TIME All | Days | - cov               | ID PRIOR |              | NT N | AME                         |       |  |  |
|--------------|------|--------|----------|------|---------------------|----------|--------------|------|-----------------------------|-------|--|--|
| APPT         | C    | )      |          | _    | PORCARO SON TAMOTSU |          |              |      |                             |       |  |  |
|              |      |        |          |      | APPT/VE             | teran d  | isposition 🕨 |      | View Request                |       |  |  |
|              |      |        |          |      | EWL Disp            | osition  | •            |      | Edit Request                |       |  |  |
|              |      |        |          |      | Contact /           | Attempts |              |      | Death                       | ecall |  |  |
| February - 2 |      |        |          |      | PtCSch Disposition  |          |              |      | Removed/Non-VA Care         |       |  |  |
| Sun          | Mon  | Tue    | Wed      | Thu  | Fri                 | Sat      |              |      | Removed/Scheduled-Assigned  |       |  |  |
| 30           | 31   | 1      | 2        | 3    | 4                   | 5        |              |      | Removed/VA Contract Care    |       |  |  |
| 6            | 7    | 8      | 9        | 10   | 11                  | 12       |              |      | Removed/No Longer Necessary |       |  |  |
| 13           | 14   | 15     | 16       | 17   | 18                  | 19       |              |      | Entered in Error            |       |  |  |
| 20           | 21   | 22     | 23       | 24   | 25                  | 26       |              |      | Failure to respond          |       |  |  |
| 27           | 28   | 1      | 2        | 3    | 4                   | 5        |              |      | •                           |       |  |  |

Figure 3: Editing an Appointment Request from the RM Grid

2. PID is editable on the Edit Appointment Request window. Enter the desired date of appointment and click OK to update the PID on the request.

| Edit Appointment Request    | t for I | PORC       | ARO      |        |          |       |       |       |      |                     |       |        |       | ×      |
|-----------------------------|---------|------------|----------|--------|----------|-------|-------|-------|------|---------------------|-------|--------|-------|--------|
| Patient Information         |         |            |          |        |          |       |       |       |      |                     |       |        |       | ^      |
| Name                        |         |            | DOB      |        |          |       |       |       |      | SSN                 |       |        |       |        |
| PORCARO                     |         |            |          |        |          |       |       |       |      |                     |       |        |       |        |
| Gender                      |         |            | Institu  | tion   |          |       |       |       |      | Originating Date    |       |        |       |        |
| Male                        |         |            | ROSEE    | BURG   | CEME     | TERY  |       |       |      | 02/08/2022          |       |        |       |        |
| Originating User            |         |            | Priority | y Gro  | up       |       |       |       |      | Ethnicity           |       |        |       |        |
| SHELOR                      |         |            | GROU     | JP 1   |          |       |       |       | ~    | NOT HISPANIC OR LA  | TINO  |        | ~     |        |
| Race                        |         |            | Addre    | ss     |          |       |       |       |      | City                | State | Zip Co | ode   |        |
| ASIAN                       |         | ~          | 9249     |        |          |       |       |       |      | LAS VEGAS           | NV ~  |        |       |        |
| Country                     |         |            | Phone    | (resid | dence)   | )     |       |       |      | Phone (work)        |       |        |       |        |
| United States               |         | ~          | (222) 2  | 222-2  | 222      |       |       |       |      |                     |       |        |       |        |
|                             |         |            |          |        |          |       |       |       |      |                     |       |        |       |        |
| Bad Address?                |         |            |          |        |          |       | ~     |       |      | Svc Related         |       | eteran |       |        |
| Special Needs/Preference    | s       |            |          |        |          |       |       |       |      |                     |       |        |       |        |
| NOTE<br>Request Information | E: Ctr  | l-p to     | Edit tl  | he Pa  | tient li | nform | ation | / Spe | cial | Needs / Preferences |       |        |       |        |
| Clinic O Service/Speci      | alty    | Г <b>Г</b> | PID Da   | ate:   |          |       |       |       |      | Appointment Type    |       |        |       |        |
| CHY ACUTE CARE 3            |         | -          | 02/17    | /202   | 2        |       |       |       |      | SERVICE CONNECTED   | )     | v      |       |        |
| Requested By                | -       | . 6        | Fel      | oruar  | v - 20   | 22    |       | Þ     |      | Status              |       |        |       |        |
| PATIENT                     |         | Sun        | Mon      | Tue    | Wed      | Thu   | Fri   | Sat   | ~    | NEW                 |       | v      |       |        |
| Multiple Appointments Re    | 6       | 30         | 31       | 1      | 2        | 3     | 4     | 5     | H    |                     |       |        |       |        |
|                             | 7       | 6          | 7        | 8      | 9        | 10    | 11    | 12    |      |                     |       |        |       |        |
| Comment                     | 8       | 13         | 14       | 15     | 16       | 17    | 18    | 19    |      |                     |       |        |       | $\sim$ |
|                             | 9       | 20         | 21       | 22     | 23       | 24    | 25    | 26    |      |                     | OK    | C      | ancel |        |
|                             | 10      | 27         | 28       | 1      | 2        | 3     | 4     | 5     |      |                     |       |        |       |        |
|                             | 11      | 6          | 7        | 8      | 9        | 10    | 11    | 12    |      |                     |       |        |       |        |

*Figure 4: The PID Date is Now Editable from Edit Appointment Request Window.* 

 $\star\star\star$ 

# **3.2 Update Patient Indicated Date (PID) when rescheduling an appointment that was no-showed or cancelled by patient**

As of 1.7.19.1, users may update the PID in the New Appointment window when rescheduling an appointment that was previously no-showed or cancelled by patient. PID can be updated for any appointment type, including those created from Consult or Procedure requests.

1. To update the PID, select the request reopened due to the no-show or patient cancellation. This will load the clinic calendar.

**Note**: If the clinic calendar does not load, or you wish to schedule in a different clinic, search for the clinic using the clinic search under Clinic Schedules.

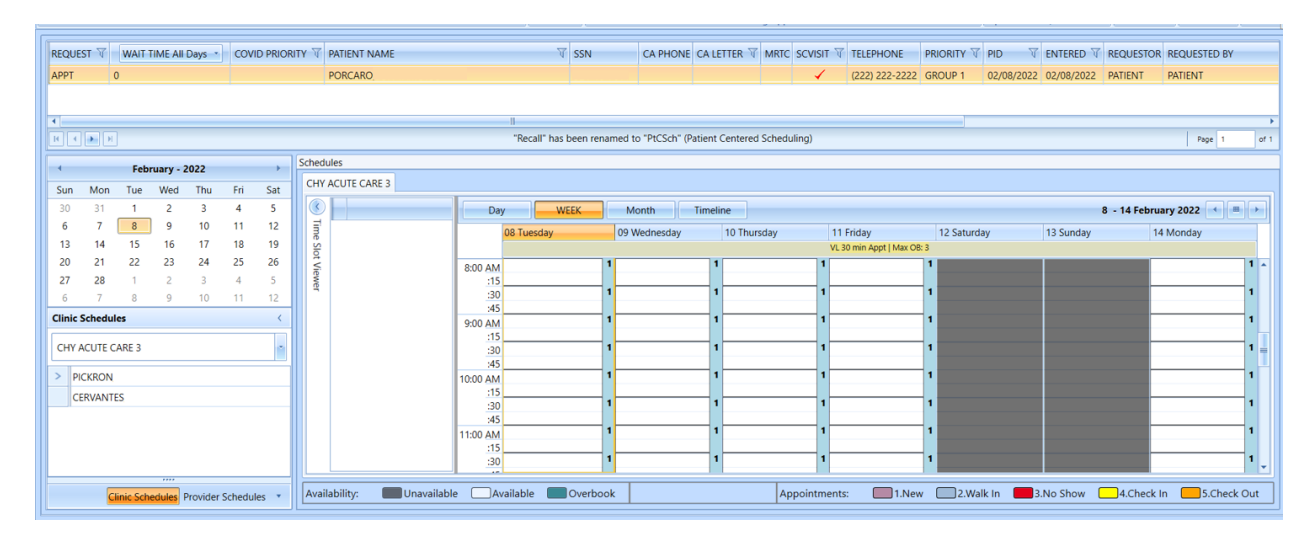

Figure 5: Clinic Calendar

2. Right click on the desired appointment slot and select "Add Appointment".

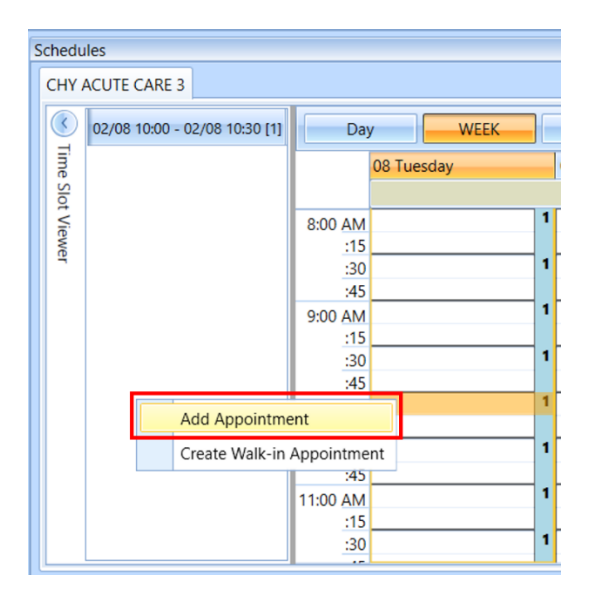

Figure 6: Add an Appointment from the Clinic Calendar

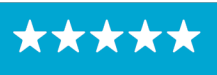

Enterprise Program Management Office

| New Appoir       | ntme  | nt       |           |           |              |      |            |            |        |           |      |       | ×     |
|------------------|-------|----------|-----------|-----------|--------------|------|------------|------------|--------|-----------|------|-------|-------|
| Patient Inform   | ation | ·        |           |           |              |      |            |            |        |           |      |       |       |
| Na               | ame:  | PORCA    | RO        |           |              |      |            |            |        |           |      |       |       |
| C                | OOB:  |          |           |           |              | 9    | SSN:       |            |        |           |      |       |       |
| SVC CONNEC       | TED:  | YES      |           |           | SC PE        | RCI  | ENT: 80    |            |        |           |      |       |       |
| (                | GAF:  | New G    | AF Req    | uired     |              |      | Svc        | Related    |        |           |      |       |       |
|                  |       |          |           |           |              |      |            |            |        |           |      |       |       |
|                  |       |          |           |           |              |      |            |            |        |           |      |       |       |
| Appointment      |       |          |           |           |              |      |            |            |        |           |      |       |       |
| Benefit/         |       |          |           |           |              |      | (          |            |        |           |      |       |       |
| Eligibility:     | SER   | VICE C   | ONNEC     | TED 50    | % to 1(      | ×    | PID:       | 2/8/2022   | -      |           |      |       |       |
| Start Time       | 2/0   | /2022    |           | 0.20      |              |      | Appt Type: |            |        |           |      |       |       |
| Start Hille.     | 2/9/  | /2022    |           | 9.50      |              |      | Appr Type. | SERVICE CO | JININE | LIED      |      |       | *     |
| Duration:        | 30    |          |           |           |              | ~    | Clinic:    | CHY ACUT   | e cari | 3         |      | *     |       |
| Notes:           |       |          |           |           |              |      |            |            |        |           |      |       | ~     |
|                  |       |          |           |           |              |      |            |            |        |           |      |       |       |
|                  |       |          |           |           |              |      |            |            |        |           |      |       |       |
|                  |       |          |           |           |              |      |            |            |        |           |      |       | ~     |
| L                |       |          |           |           |              |      |            |            |        |           |      |       |       |
|                  |       |          |           |           |              |      |            |            |        |           |      |       |       |
|                  |       |          |           |           |              |      |            |            |        |           |      |       |       |
|                  |       |          |           |           |              |      |            |            |        |           |      |       |       |
| Appointment C    | onfli | cts      |           |           |              |      |            |            |        |           |      |       |       |
| Drag a column he | eader | and drop | it here t | o group ł | by that colu | ımn  |            |            |        |           |      |       |       |
| Resource         |       |          |           |           | T            | Pati | ient       |            | T      | Start Tir | ne T | End T | ime T |
|                  |       |          |           |           |              |      |            |            |        |           |      |       |       |
|                  |       |          |           |           |              |      |            |            |        |           |      |       |       |
|                  |       |          |           |           |              |      |            |            | _      |           |      |       |       |
|                  |       |          |           |           |              |      |            |            |        | OK        |      | Cance | el    |

The New Appointment window displays, as shown below.

*Figure 7: New Appointment Window* 

3. If the patient's prior requested appointment was cancelled by patient or no-showed, the PID field will be editable. Enter the new PID and click OK to create the new appointment with the updated PID.

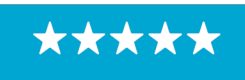

Enterprise Program Management Office

| New Appoir               | ntme  | nt             | \ <i>I.</i> , | -** C-1 | a de de |       | - 13aa | nan t | KIAC   |      | N                                                              | ×       |
|--------------------------|-------|----------------|---------------|---------|---------|-------|--------|-------|--------|------|----------------------------------------------------------------|---------|
|                          |       |                |               |         |         |       |        |       |        |      |                                                                |         |
| Patient Inform           | atior | 1              |               |         |         |       |        |       |        |      |                                                                |         |
| Name: PORCARO            |       |                |               |         |         |       |        |       |        |      |                                                                |         |
| C                        |       |                |               | S       | SN:     |       |        |       |        |      |                                                                |         |
| SVC CONNEC               | TED:  | YES            |               |         | SC F    | PERCE | NT: 8  | 80    |        |      |                                                                |         |
| (                        | GAF:  | New GAF F      | Requir        | ed      |         |       |        | Svc   | Relate | ed   |                                                                |         |
|                          |       |                |               |         |         |       |        |       |        |      |                                                                |         |
|                          |       |                |               |         |         |       |        |       |        |      |                                                                |         |
| Appointment              |       |                |               |         |         |       |        |       |        |      |                                                                |         |
| Benefit/<br>Eligibility: | SER   | VICE CONN      | IECTE         | D 50%   | to 10   | ~     | Г      | PID:  | 2/8/2  | 2022 |                                                                |         |
|                          |       |                |               |         | Feb     | oruar | v - 20 | 22    | 2/0/2  | +    |                                                                |         |
| Start Time:              | 2/9   | /2022          |               | Sun     | Mon     | Тие   | Wed    | Thu   | Fri    | Sat  | DNNECTED                                                       | ~       |
| Duration                 | 20    |                | 6             | 30      | 31      | 1     | 2      | 3     | 4      | 5    | E CARE 3                                                       |         |
| Notos                    | 50    |                | 7             | 6       | 7       | 8     | 9      | 10    | 11     | 12   |                                                                |         |
| Notes:                   |       |                | 8             | 13      | 14      | 15    | 16     | 17    | 18     | 19   |                                                                | <u></u> |
|                          |       |                | 9             | 20      | 21      | 22    | 23     | 24    | 25     | 26   |                                                                |         |
|                          |       |                | 10            | 27      | 28      | 1     | 2      | 3     | 4      | 5    |                                                                |         |
|                          |       |                | 11            | 6       | 7       | 8     | 9      | 10    | 11     | 12   |                                                                | ~       |
|                          |       |                |               |         |         |       |        |       |        |      |                                                                |         |
|                          |       |                |               |         |         |       |        |       |        |      |                                                                |         |
|                          |       |                |               |         |         |       |        |       |        |      |                                                                |         |
| A                        | 01    |                |               |         |         |       |        |       |        |      |                                                                |         |
| Appointment C            | onfli | CTS            |               |         |         |       |        |       |        |      |                                                                |         |
| Drag a column he         | eader | and drop it he | re to g       | roup by | that co | lumn  |        |       |        |      |                                                                |         |
| Resource                 |       |                |               |         | V       | Pati  | ent    |       |        |      | $\overline{\mathbb{V}}$ Start Time $\overline{\mathbb{V}}$ End | Time 🟹  |
|                          |       |                |               |         |         |       |        |       |        |      |                                                                |         |
|                          |       |                |               |         |         |       |        |       |        |      |                                                                |         |
|                          |       |                |               |         |         |       |        |       |        |      | OK Can                                                         | cel     |
|                          |       |                |               |         |         |       |        |       |        |      |                                                                |         |

Figure 8: For Appointments Cancelled by Patient or No-Showed the PID Date is Now Editable

## 3.3 VVS Time Zone Updates

This release includes back-end changes to support accuracy of VVS appointment time zones. These changes include requiring that clinic's associated institution has an assigned time zone. If a user attempts to schedule a VVS appointment through VS GUI and gets the below error, they should have their local VistA administrator confirm that the INSTITUTION file (#4) has a Location Time Zone assigned.

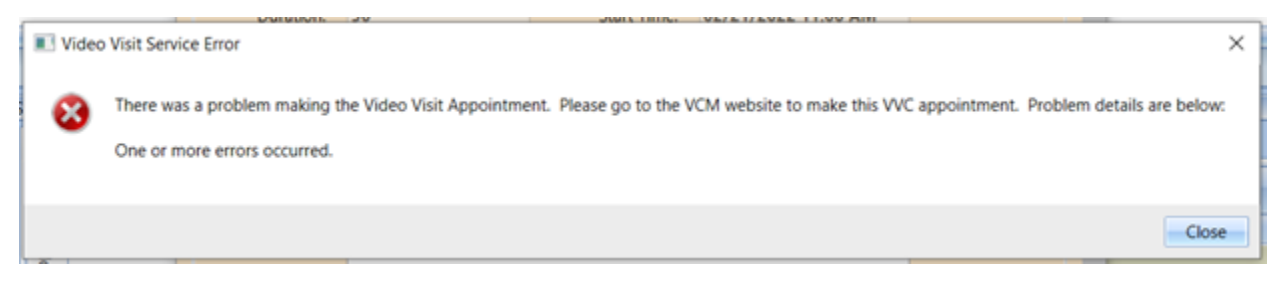

Figure 9: Video Visit Service Error

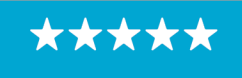